# 16-Slot Media Converter Chassis Installation Guide

MCC-16 MCC-16R MCC-16M MCC-16RM

Revision A

**Copyright Sept 2004** 

VERSITRON, Inc. 83 Albe Drive / Suite C Newark, DE 19702 www.versitron.com The information contained in this document is subject to change without prior notice. Copyright © VERSITRON. All Rights Reserved.

#### TRADEMARKS

Ethernet is a registered trademark of Xerox Corp.

#### WARNING:

This equipment has been tested and found to comply with the limits for a Class A digital device, pursuant to Part 15 of the FCC Rules. These limits are designed to provide reasonable protection against harmful interference when the equipment is operated in a commercial environment. This equipment generates, uses, and can radiate radio frequency energy and if not installed and used in accordance with the instruction manual may cause harmful interference in which case the user will be required to correct the interference at his own expense.

#### **NOTICE:**

(1) The changes or modifications not expressively approved by the party responsible for compliance could void the user's authority to operate the equipment.

(2) Shielded interface cables and AC power cord, if any, must be used in order to comply with the emission limits.

#### CISPR A COMPLIANCE:

This device complies with EMC directive of the European Community and meets or exceeds the following technical standard:

EN 55022 - Limits and Methods of Measurement of Radio Interference Characteristics of Information Technology Equipment. This device complies with CISPR Class A.

WARNING: This is a Class A product. In a domestic environment this product may cause radio interference in which case the user may be required to take adequate measures.

#### **CE NOTICE**

Marking by the symbol  $C \in$  indicates compliance of this equipment to the EMC directive of the European Community. Such marking is indicative that this equipment meets or exceeds the following technical standards:

EN 55022: Limits and Methods of Measurement of Radio Interference characteristics of Information Technology Equipment.

EN 50082/1:Generic Immunity Standard -Part 1: Domestic Commercial and Light Industry.

EN 60555-2: Disturbances in supply systems caused by household appliances and similar electrical equipment - Part 2: Harmonics.

#### **PROPRIETARY DATA**

All data in this manual is proprietary and may not be disclosed, used or duplicated, for procurement or manufacturing purposes, without prior written permission by **VERSITRON**, Inc.

#### WARRANTY

All VERSITRON products are warranted for a period of one year from date of delivery. VERSITRON reserves the right to repair or, at our option, replace parts which during normal usage prove to be defective during the warranty period provided that:

1. You call VERSITRON at 302-894-0699 or 800-537-2296 and obtain a Return Material Authorization (RMA) Number. Please reference your RMA number on the outside of the box in which the item is shipped.

2. Shipping charges are pre-paid.

No other warranty is expressed or implied and we are not liable for consequential damages. For repairs outside of the warranty period, the same procedure must be followed.

### **Table of Contents**

### **Chapter 1 - Introduction**

| 1.1 | Features1                 |  |
|-----|---------------------------|--|
| 1.2 | Technical Specifications1 |  |

#### **Chapter 2 - Installation**

| 2.1   | Unpacking             | .2 |
|-------|-----------------------|----|
| 2.2   | System Units          | 2  |
| 2.2.2 | Management Module     | 2  |
| 2.2.3 | Power Chassis Modules | 2  |
| 2.3   | Rack Mounting         | 2  |
|       | e                     |    |

### Chapter 3 – Network Management

| 3.1 | Management Functions                       | 3 |
|-----|--------------------------------------------|---|
| 3.2 | Protocols Supported                        | 3 |
| 3.3 | Setup for Out-of-band (Console) Management | 3 |
| 3.4 | Setup for In-band Management               | 3 |

### **Chapter 4 – Console and Telnet Operation**

|     | Chapter 4 – Console and Temet Operation |    |  |
|-----|-----------------------------------------|----|--|
| 4.1 | IP Menu                                 | 33 |  |
| 4.2 | SNMP Menu                               |    |  |
| 4.3 | View System Status                      | 34 |  |
| 4.4 | View Converter Slots Status             |    |  |
| 4.5 | Restore Default Values                  | 34 |  |
| 4.6 | Security Manager                        | 34 |  |
| 4.7 | Update Firmware                         |    |  |
| 4.8 | Reboot System                           | 34 |  |
|     |                                         |    |  |

#### **Chapter 5 – SNMP Management**

| 5.1 | Configuring SNMP Settings via Console Operation | 35 |
|-----|-------------------------------------------------|----|
| 5.2 | SNMP Private MIB                                |    |
| 5.3 | SNMP Traps                                      |    |

#### Chapter 6 – Web Management

| 6.1   | Start Browser Software and Making Connection | .37 |
|-------|----------------------------------------------|-----|
| 6.2   | Login to the System Unit                     | .37 |
| 6.3   | Converter Status                             | .37 |
| 6.4   | System Status                                | .37 |
| 6.5   | Administrator Menu                           | .37 |
| 6.5.1 | Basic                                        | .37 |
| 6.5.2 | Console Port Information                     | .37 |
| 6.5.3 | Security Manager                             | .37 |
| 6.5.4 | Image Refresh Time                           | .37 |
| 6.5.5 | Update Firmware                              | .37 |
| 6.5.6 | Reboot System                                | .37 |
| 6.6   | Slot Icon Operations                         | .37 |
|       |                                              |     |

# Chapter 1 Introduction

The Model MCC-16 Series Modular Converter System is a manageable media converter chassis that provides 16 slots for up to 16 10/100 Ethernet network Media Converters (MC). A wide range of media converters is available depending on your variety of network cabling environment. These optional media converters include 10/100 UTP to multimode or single mode fiber cable.

The chassis unit provides a centered power supply to the converter modules and serves as a converter center and wiring concentrator.

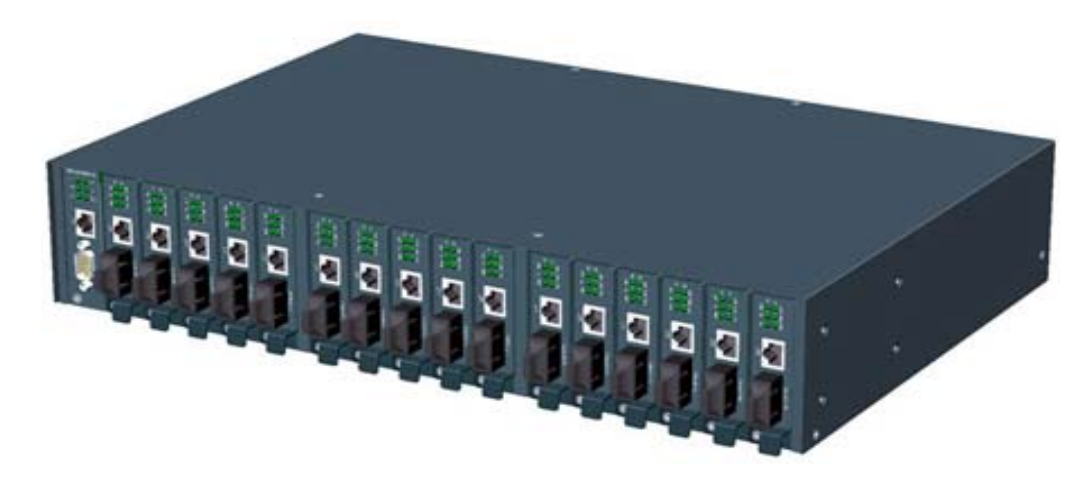

For specifications of the optional media converters please refer to the associated installation guides respectively.

### 1.1 Features

Some of the key features include:

- Managed Media Converter Center Chassis
- 19-inch rack-mountable 2U chassis
- Managed system accommodates up to 16 media converters
- Highly modularized chassis design with
- modular media converters
- modular management module
- two system power modules for power redundancy
- Provides high availability and maintainability
- Power backup feature with two power chassis
- Visible system status indication
- Supports in-band Telnet, SNMP and web-based management
- Supports out-of-band direct console management
- Management from anywhere and any platform using a web browser
- Easy-to-use point and click user interface
- Photographic quality interface to configure and monitor the system
- Supports in-band event SNMP trap report
- TFTP Software Upgrade

# **1.2 Technical Specifications**

| Model                            | <u>MCC-16</u>     | <u>MCC-16R</u>              | <u>MCC-16M</u>    | MCC-16MR          |
|----------------------------------|-------------------|-----------------------------|-------------------|-------------------|
| 19-inch Rack Mount               | Yes               | Yes                         | Yes               | Yes               |
| Management                       | No                | No                          | Yes               | Yes               |
| Number of MC Slots               | 16                | 16                          | 16                | 16                |
| Number of Power Slots            | 2                 | 2                           | 2                 | 2                 |
| Plug-in Power Modules            | 1                 | 2                           | 1                 | 2                 |
| Module Type                      | AC                | AC                          | AC                | AC                |
| Input voltage                    | $90\sim 264V$     | $90\sim 264V$               | $90 \sim 264 V$   | $90\sim 264V$     |
| Power Supply Rating              | 60W               | 60W                         | 60W               | 60W               |
| Cooling                          | DC Fan            | DC Fan                      | DC Fan            | DC Fan            |
| Mechanical                       |                   |                             |                   |                   |
| Chassis Height (2U)              | 3.47 in. (88mm)   | 3.47 in. (88mm)             | 3.47 in. (88mm)   | 3.47 in. (88mm)   |
| Width                            | 17.45 in. (443mm) | 17.45 in. (443mm)           | 17.45 in. (443mm) | 17.45 in. (443mm) |
| Depth                            | 11.82 in. (300mm) | 11.82 in. (300mm)           | 11.82 in. (300mm) | 11.82 in. (300mm) |
| Weight (no MC installed)         | 11.9 lbs (5.4 kg) | 13.2 lbs (6.0 kg)           | 12.1 lbs (5.5 kg) | 13.4 lbs (6.1 kg) |
| <u>Common Specifications</u>     |                   |                             |                   |                   |
| Environmental                    |                   |                             |                   |                   |
| Operating temperature            | 0 ~               | 40°C                        |                   |                   |
| Storage temperature              | -20 ~             | - 750C                      |                   |                   |
| Operating humidity               | 10 ~ 90%RH        |                             |                   |                   |
| Emission standard                |                   |                             |                   |                   |
| Conducted emission               | EN5:              | 5022, CISPR 22              |                   |                   |
| Radiated emission                | EN5:              | 5022, CISPR 22              |                   |                   |
| Voltage harmonics                | EN6               | EN61000-3-2                 |                   |                   |
| Voltage fluctuation & flic       | ker EN6           | EN61000-3-3                 |                   |                   |
| Susceptibility                   |                   |                             |                   |                   |
| Electrostatic discharge im       | munity EN6        | 1000-4-2, IEC61000-         | -4-2              |                   |
| Radiated immunity                | EN6               | EN61000-4-3, IEC61000-4-3   |                   |                   |
| EFT/Burst immunity               | EN6               | EN61000-4-4, IEC61000-4-4   |                   |                   |
| Surge immunity                   |                   | EN61000-4-5, IEC61000-4-5   |                   |                   |
| Continuous wave voltage immunity |                   | EN61000-4-6, IEC61000-4-6   |                   |                   |
| PFMF immunity                    | EN6               | EN61000-4-8, IEC61000-4-8   |                   |                   |
| Voltage DIP/Interrupt imm        | nunity EN6        | EN61000-4-11, IEC61000-4-11 |                   |                   |
| Certifications                   |                   |                             |                   |                   |
| FCC                              | Part              | 15, Class A                 |                   |                   |
| CE                               | EMC               | C Class A, EN50081-         | 1, EN50082-1      |                   |

#### **AC Power Chassis Module Specifications**

| Dimension               | 7.64 in. (194mm) x 6.15 in. (156mm) x 1.59 in. (40.3mm) |
|-------------------------|---------------------------------------------------------|
| Installation method     | Plug in to system rear panel                            |
| Maintenance             | Modular design for easy maintenance                     |
| AC power switch         | System power on/off switch                              |
| AC power receptacle     | IEC320 type receptacle                                  |
| Power status indication | Green LED Electric                                      |
| Input voltage rating    | $100 \sim 240 \text{VAC}$                               |
| Input voltage range     | $90 \sim 264 \text{VAC}$                                |
| Input frequency         | $47 \sim 63 Hz$                                         |
| Input surge current     | 20A max. @115VAC                                        |
| Efficiency              | 75% @ 115VAC full load                                  |
| Output power            | 60W                                                     |
| Over current protection | All output with short circuit protection                |
| Safety                  | UL / cUL, TUV EN60950                                   |
| Insulation Resistance   | >10M Ohm @ DC500V                                       |
| Dielectric withstands   | 1500VAC 10mA 1min.                                      |

#### **Management Module Specifications**

Dimension Slot position CPU RAM size Flash size System interface Connector **Console interface** Interface Connector Baud rate Flow control **In-band interface** Interface Connector Standard Auto-negotiation **LED Indicators** P1, P2 DIAG FAN CONSOLE LNK/ACT.

4.22 in. (107mm) x 0.95 in. (24mm) x 3.40 in. (86.4mm) Slot 0 **RISC-based ARM7** 1M bytes 512K bytes FutureBus connector **RS-232 DTE** 9-pin male D-SUB connector 38400, N, 8, 1, 0 Disabled 10/100M LAN port Shielded RJ-45 MDI IEEE 802.3 10BASE-T/100BASE-TX Support Green LED, power module status Green LED, CPU initialization Green LED, Fan failure indication Green LED, Console RS-232 Rx activities

Green LED, LAN port link and activities status

#### **Management Specifications**

#### Management Interface

| Telnet      | Via direct RS-232 console connection |
|-------------|--------------------------------------|
| Telnet      | Via TCP/IP Telnet software           |
| SNMP agent  | Via TCP/IP SNMP manager software     |
| HTTP server | Via web browser software             |

#### Protocols

| IPv4                        | IP version4                       | RFC791          |
|-----------------------------|-----------------------------------|-----------------|
| ТСР                         | Transmission Control Protocol     | <b>RFC793</b>   |
| UDP                         | User Datagram Protocol            | <b>RFC768</b>   |
| ICMP                        | Internet Control Message Protocol | <b>RFC792</b>   |
| SNMP                        | SNMP agent v1                     | RFC1157         |
| MIB-II                      | Standard MIB                      | RFC1213         |
| TFTP                        | Trivial File Transfer Protocol    | RFC1350         |
| TELNET                      | Telnet protocol                   | <b>RFC854</b>   |
| HTTP                        | HTTP server for web management    | RFC1945         |
| Management O                | bjects                            |                 |
| Password for access control |                                   | Set and monitor |
| System statu                | Monitor                           |                 |

| System status: CPU, memory, flash, software     |  |
|-------------------------------------------------|--|
| System power 1&2 status                         |  |
| System fan status                               |  |
| IP address of the system                        |  |
| Subnet mask of the system                       |  |
| Default gateway IP address                      |  |
| SNMP name information                           |  |
| SNMP location information                       |  |
| SNMP contact information                        |  |
| SNMP community names (up to 4)                  |  |
| SNMP community access right (up to 4)           |  |
| SNMP trap host IP address (up to 3)             |  |
| Slot status: MC installed or not                |  |
| MC status: media type, speed, duplex            |  |
| MC link status of two ports                     |  |
| Remote MC link status (two KC-300DMs link only) |  |
|                                                 |  |

#### **SNMP** Traps

Cold StartSystem is pAuthentication failureSNMP comPower statusThe systemFan failureSystem fanSlot # Port A linkSlot # MC ISlot # Port B linkSlot # MC ISlot # PTP linkSlot # RemoteUpdate FirmwareVia TFTP pRemote boot systemStart P P

System is powered on and completes initialization SNMP community authentication failure The system power 1&2 failure and recovery System fan failure and recovery Slot # MC Port A link down or up Slot # MC Port B link down or up Slot # Remote MC TP Port link change Via TFTP protocol

Monitor Monitor

Monitor Monitor Monitor

Set and monitor Set and monitor Set and monitor Set and monitor Set and monitor Set and monitor Set and monitor Set and monitor

# Chapter 2 Installation

## 2.1 Unpacking

The product package contains:

- The system unit
- One power cord
- One 19-inch rack mounting kit
- Operation Manual

### 2.2 System Units

The figure below illustrates the front view of the MCC-16 system:

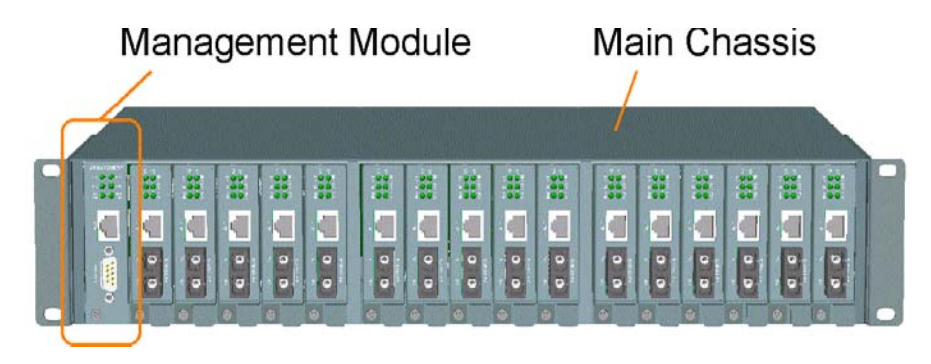

The type and numbers of the pre-installed media converters may be different depending on the model purchased. The figure shows a system fully installed with media converters.

The following figure shows the rear view of the MCC-16 chassis with two power slots on the rear panel. Each power slot can be installed with one AC power supply. Two slots provide the option for redundant power.

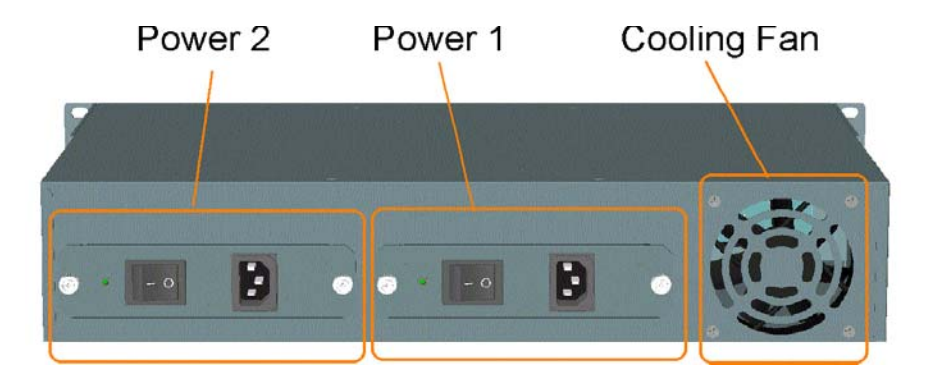

**Main Chassis:** provides insertion slots on front panel for CPU management module and optional add-on media converters. It also provides two chassis slots on rear for mounting power chassis modules.

**Management Module:** serves as a management agent to monitor system status and add-on converter modules for in-band and out-of-band management requests.

AC Power Chassis: provides power for the whole unit. It can receive commercial AC power.

System Cooling Fan: provides forced air to cool down the temperature for the system unit.

### 2.2.2 Management Module

The chassis comes with one pre-installed Management module. The module facilitates the following functions:

- Direct out-of-band management via RS-232 console port
- SNMP agent to serve in-band management via SNMP protocol
- Telnet console in-band management via TCP/IP protocol
- HTTP host to serve web-based in-band management
- Monitoring all MCs status installed in the system
- Monitoring system power and fan status

See figure below for major components on the management module panel:

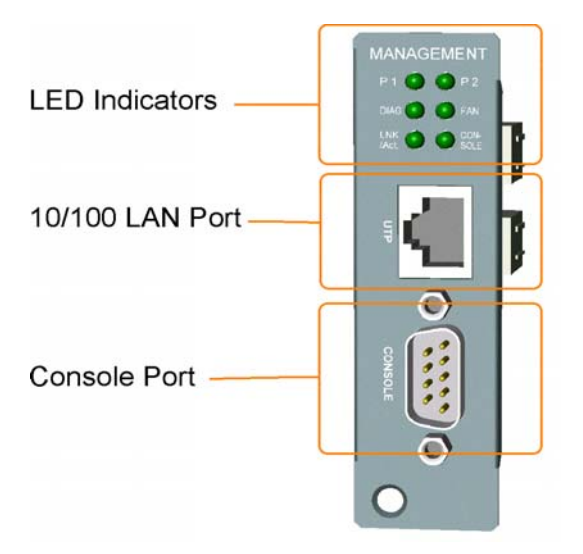

#### **Console Port**

This port is a 9-pin male D-sub connector. It serves as an RS-232 DTE port. Refer to Chapter 4 for the console operation. The pin definitions are:

| Pin 2 | RXD |
|-------|-----|
| Pin 3 | TXD |
| Pin 4 | DTR |
| Pin 5 | GND |
| Pin 6 | DSR |
|       |     |

#### **UTP Port**

This is an auto-negotiation 10/100BASE-TX LAN port and provides a shielded RJ-45 jack with MDI definition. This port must connect to your TCP/IP network for all in-band management operations.

| <b>LED Indicators</b> | <u>Color</u> | <u>States</u> | <b>Interpretation</b>         |
|-----------------------|--------------|---------------|-------------------------------|
| P1                    | Green        | On            | Power 1 module is ON          |
| P2                    | Green        | On            | Power 2 module is ON          |
| DIAG                  | Green        | On            | CPU initialization            |
|                       |              | Off           | Initialization complete       |
| FAN                   | Green        | On            | Fan failure detected          |
|                       |              | Off           | Fan in normal operation       |
| CONSOLE               | Green        | On            | Rx activities of console port |
| LNK/ACT               | Green        | On            | LAN port link is active       |
|                       | Green        | Blink         | Tx/Rx activities of UTP port  |

### 2.2.3 Power Chassis Modules

The system power supply is assembled in a plug-in chassis module as shown below:

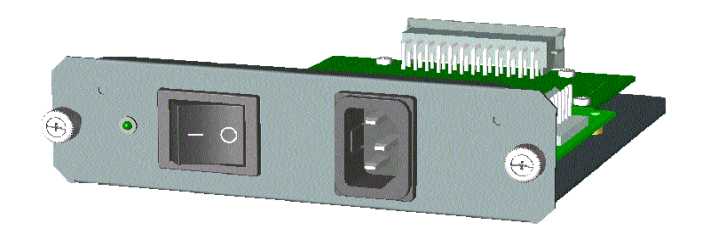

Each power module is able to supply full power for system operation even when the chassis is fully loaded with media converters.

#### **AC Power Chassis Specifications**

| AC power switch      | System power on/off switch |
|----------------------|----------------------------|
| AC power receptacle  | IEC320 type receptacle     |
| Input voltage range  | 90~264VAC                  |
| Input frequency      | $47 \sim 63 \mathrm{Hz}$   |
| Output power         | 60W                        |
| AC power cord        | IEC320 type power cord     |
| Power status display | Green LED                  |
|                      |                            |
|                      |                            |

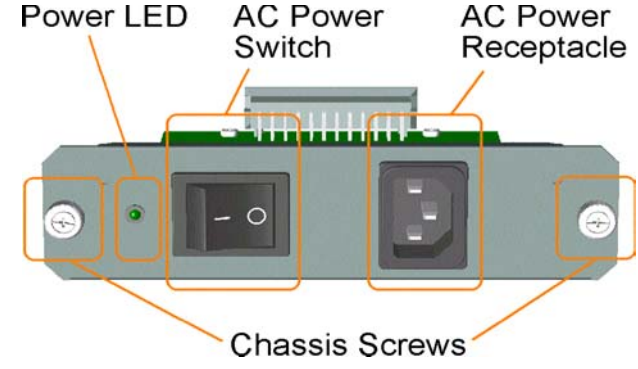

#### **Power Module Removal**

The power module is pre-installed in the chassis. The module is designed for easy removal for inspection or maintenance. However, a well-trained technician should only perform removal of the module.

For safety reasons before removing the power module, make sure:

- The power switch is turned off.
- The power cord is disconnected from the AC power receptacle.

To remove the module, unscrew fastener screws until they are released from the chassis. Hold the handle and pull the module out from the chassis smoothly. See the following example figure:

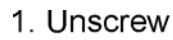

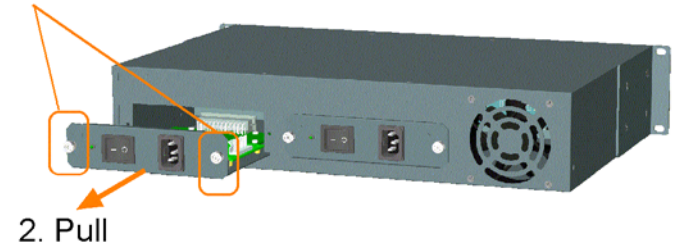

#### **Insertion of Power Module**

Before inserting the power module into the chassis, make sure:

- The module power switch is turned off.
- The power cord is disconnected from the AC power receptacle.

To insert the power module, hold the handle and push it into the chassis until it is seated in the chassis properly. Screw the module securely in the chassis unit. See figure below:

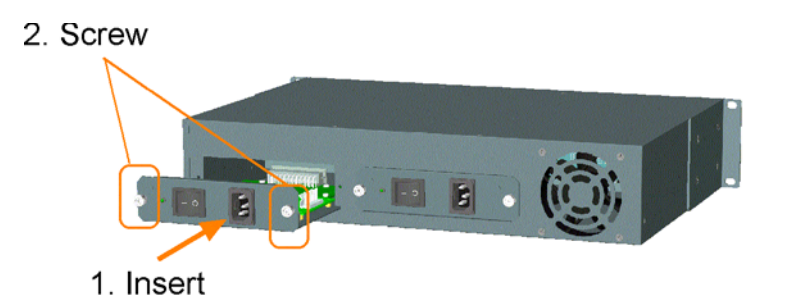

The power module is designed to be hot plugged into or unplugged from the system even when another power module is installed in another power slot and in operation.

### 2.2.4 Media Converter Slots

The system chassis provides sixteen slots for installing optional slide-in MCs (media converters).

A media converter can be inserted into an available slot or removed from a slot anytime even when the system unit is powered on. This hot-plug design keeps all existing connections on the other slots running with no influence.

To insert an MC into a slot, the steps are:

1. Install a bracket, which is provided in the rack chassis package, onto the MC unit as shown below:

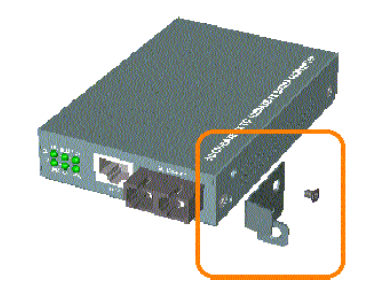

- 2. Remove the slot cover first and insert the MC slowly until it is seated in properly.
- 3. Screw the bracket onto system chassis securely before making any cable connection.

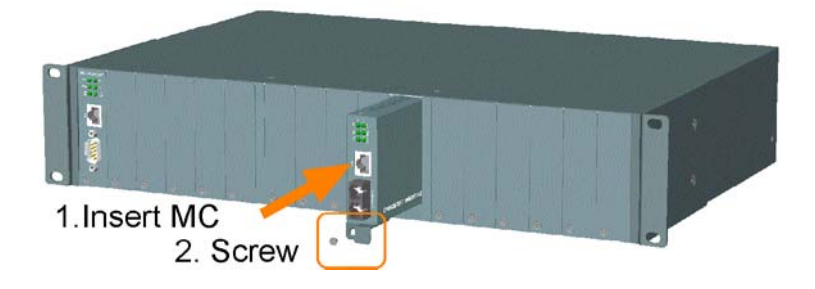

To remove an MC from slot, the steps are:

- 1. Disconnect all cable connections on the MC first.
- 2. Unscrew the MC bracket from system chassis.
- 3. Hold the bracket and pull it slowly out from the slot.

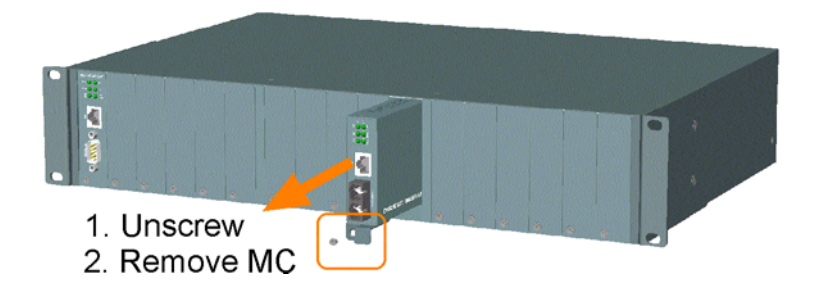

NOTE: The media converters are designed with hot-plug feature, which allows insertion and removal of the converters to be performed even when the system is in operation.

### 2.3 Rack Mounting

One rack mounting kit is supplied in the product package. It includes two rack mounting brackets and screws for installing the system unit into a 19-inch rack.

Mount both brackets onto the system unit as shown below:

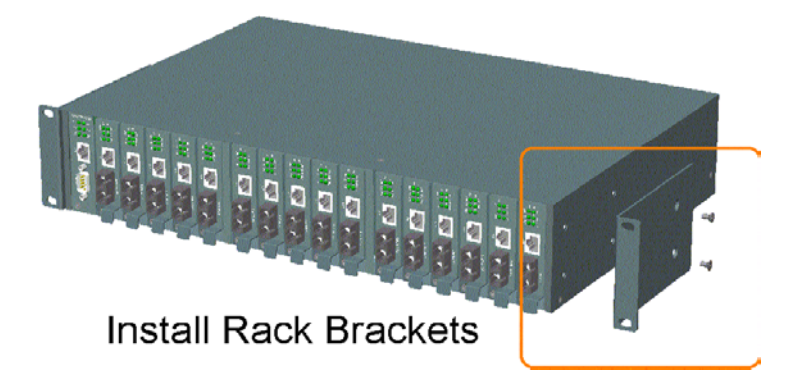

Install the system unit into a 19-inch rack as shown below:

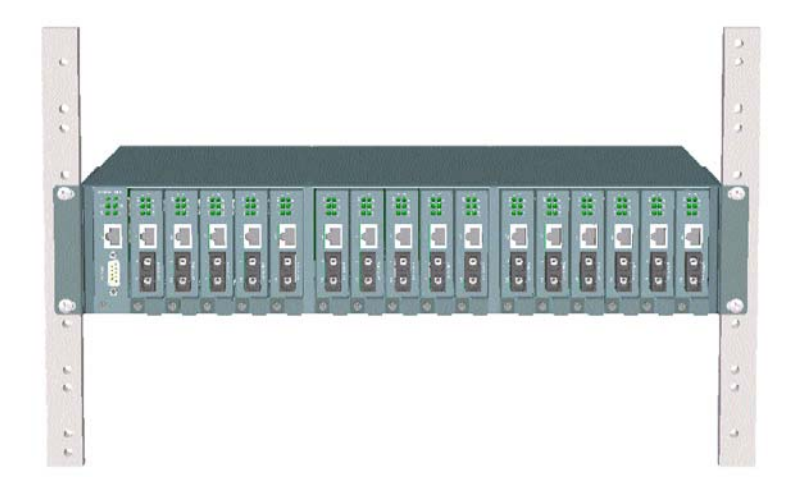

# Chapter 3 Network Management

### **3.1 Management Functions**

The managed converter rack system series is featured with management functions and can be managed by using the following methods:

- Direct console connection over an RS-232 cable
- Telnet software over TCP/IP network
- SNMP manager software over TCP/IP network
- Web browser software from Internet or Intranet over TCP/IP network

| Management Interface | <u>RS-232 / Protocol</u> |
|----------------------|--------------------------|
| Console operation    | RS-232 console port      |
| Console operation    | Telnet over TCP/IP       |
| SNMP management      | SNMP over TCP/IP         |
| Web browser          | HTTP over TCP/IP         |

The following figure illustrates a management model diagram:

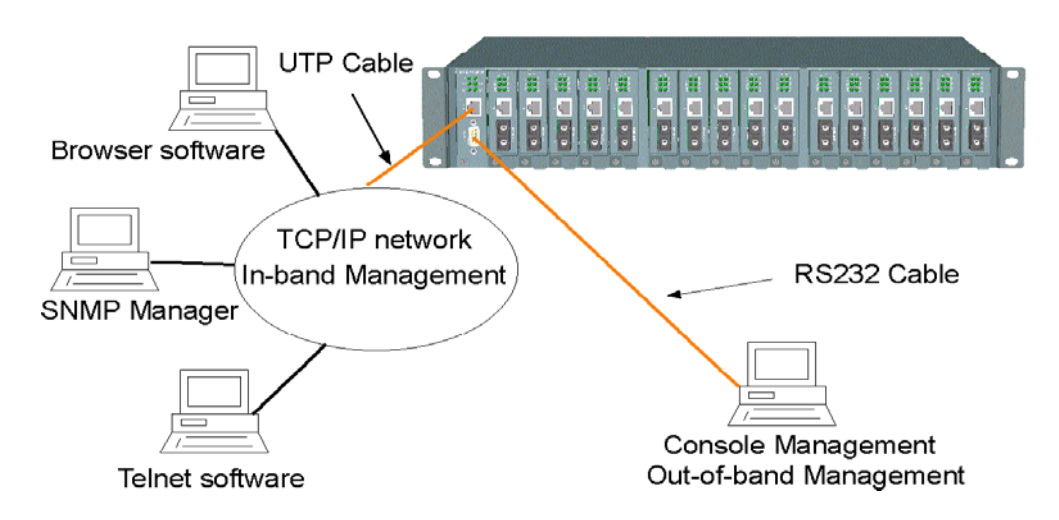

The system unit is equipped with one management module which serves as a management agent to monitor the system status and all installed media converter modules. The agent also responds to either in-band management requests coming from the network or out-of-band requests directly from a connected console.

| 5.2 Protocols Supported |                                   |                  |  |  |  |
|-------------------------|-----------------------------------|------------------|--|--|--|
| <b>Protocols</b>        | Name                              | <b>Reference</b> |  |  |  |
| IPv4                    | IP version4                       | RFC791           |  |  |  |
| ТСР                     | Transmission Control Protocol     | RFC793           |  |  |  |
| UDP                     | User Datagram Protocol            | RFC768           |  |  |  |
| ICMP                    | Internet Control Message Protocol | RFC792           |  |  |  |
| SNMP                    | SNMP agent v1                     | RFC1157          |  |  |  |
| MIB-II                  | Standard MIB                      | RFC1213          |  |  |  |
| TFTP                    | Trivial File Transfer Protocol    | RFC1350          |  |  |  |
| TELNET                  | Telnet protocol                   | RFC854           |  |  |  |
| HTTP                    | HTTP server for web management    | RFC1945          |  |  |  |

### **3.2 Protocols Supported**

### 3.3 Setup for Out-of-band (Console) Management

Before doing any in-band management, it is necessary to perform console operations for configuring IP and SNMP related settings for the first time the system is being installed. The console port is located on the SNMP module.

Any PC running Windows 95/98/XP/2000/2003 can be used as a console via the COM port. Windows Hyper Terminal program is an ideal, and the most popular, software for such console terminal operations.

To setup console operation, the steps are:

1. Find a proper RS-232 cable for the connection to a console terminal. If your are using a PC as a Terminal, make sure the cable pin assignments comply with the following:

| Con | sole port | 9-pin PC COM port |  |  |
|-----|-----------|-------------------|--|--|
| Pin | 2 RXD     | 3                 |  |  |
|     | 3 TXD     | 2                 |  |  |
|     | 4 DTR     | 6                 |  |  |
|     | 5 GND     | 5                 |  |  |
|     | 6 DSR     | 4                 |  |  |

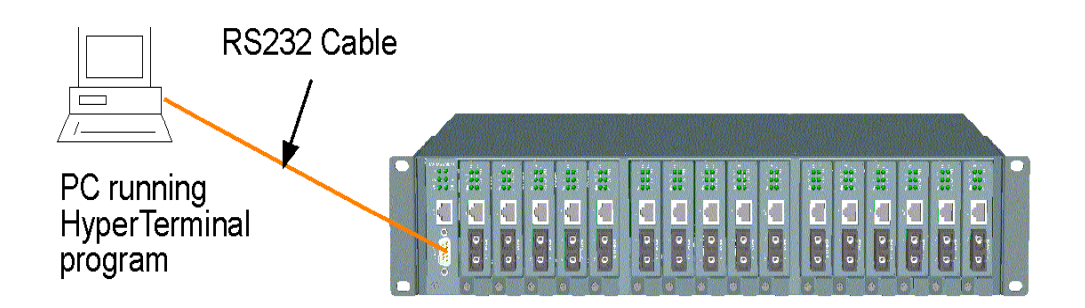

- 2. Connect one end to the console port and connect the other end to the PC COM port.
- 3. Configure your PC COM port setting to match the RS-232 settings of the console port and start your terminal software.

## Factory default settings of the Console port

Baud rate: 38400, N, 8, 1, 0 Flow control: disabled

- 4. Turn the system power on.
- 5. Press <Enter> key several times in your terminal software until a login prompt comes up. It means the connection is proper.

NOTE: The console port does not support a modem connection.

Refer to Chapter 4 for more information about Console management.

### 3.4 Setup for In-band Management

To perform an in-band management, it is necessary to connect the system to your TCP/IP network. The steps are:

- 1. Configure IP and SNMP related settings to the system using direct console management the first time the system is being installed.
- 2. Find a proper straight-through Category 5 UTP cable (maximal length 100 meters) for the connection.
- 3. Connect one end of the UTP cable to the UTP port on the SNMP module and connect the other end to the device, such as a switching hub, in your TCP/IP network.

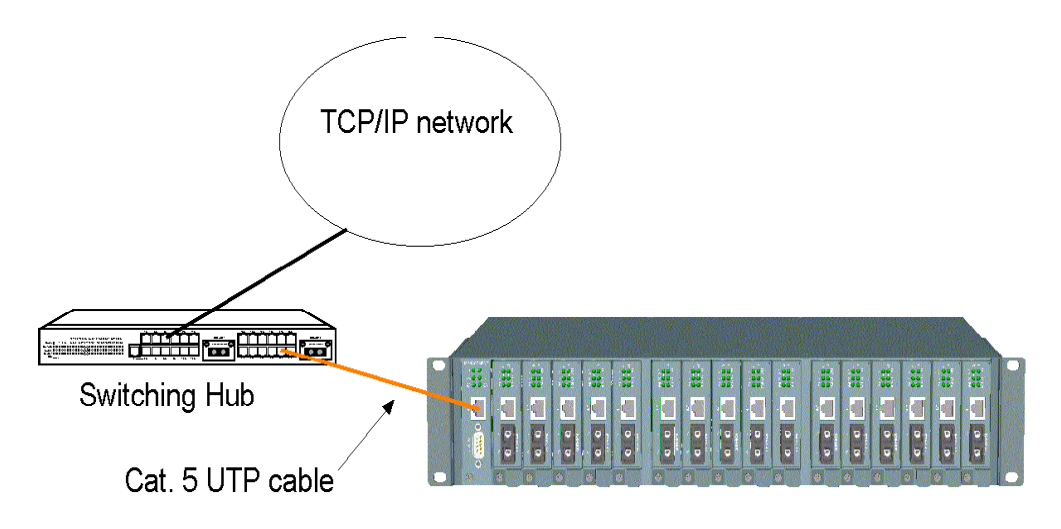

- 4. Start your in-band management operations. For different management methods, refer to:
  - Chapter 4 for Telnet management
  - Chapter 5 for SNMP management
  - Chapter 6 for Web management

# **Chapter 4 Console and Telnet Operation**

#### **Functions supported:**

- Set and display IP parameters for the system.
- Set and display SNMP parameters for the SNMP agent function.
- Monitor system power status, power temperature status, system fan status and other system information.
- Monitor installation status of each slot.
- Monitor the configuration and link status of each MC installed.
- Restore default settings for the systemChange administrator password for access control.
- Update system software.
- Reboot (warm start) the system remotely.

| Management Objects                           | Modify | Monitor |
|----------------------------------------------|--------|---------|
| Password for access control                  | Y      | -       |
| System: CPU, memory, flash, software version | -      | Y       |
| Power 1&2 status                             | -      | Y       |
| System fan status                            | -      | Y       |
| IP address of the system                     | Y      | Y       |
| Subnet mask of the system                    | Y      | Y       |
| Default gateway IP address                   | Y      | Y       |
| SNMP name                                    | Y      | Y       |
| SNMP location                                | Y      | Y       |
| SNMP contact                                 | Y      | Y       |
| SNMP community name (up to 4)                | Y      | Y       |
| SNMP community access right (up to 4)        | Y      | Y       |
| SNMP trap host IP address (up to 3)          | Y      | Y       |
| Slot status: module installed or not         | -      | Y       |
| MC status: media type, speed, duplex         | -      | Y       |
| MC link status of two ports                  | -      | Y       |
| Remote MC TP link status *                   | -      | Y       |

\* Remote MC TP link status monitoring is available only when an M727xS in the chassis is connected to a remote M727xS through a fiber link.

#### **Cold Start**

When the power to the system is turned on, the system-start initialization and self-test process starts up. The self-test messages are displayed as follows if a console connection is established successfully:

#### **Power-on Self-test**

\$\$\$ System LOADER Checksum O.K !!! \$\$\$ System IMAGE Checksum O.K !!! \$\$\$ System DATA Checksum O.K !!! \$\$ Waiting Copy Rom to Sdram \$\$\$ System Power On Self Test.... \$\$\$ ARM Reg R/W Test Success !!! \$\$\$ System EEPROM Checksum O.K !! \$\$\$ Get parameter O.K !! My Mac Address is xxxxxxxxx

\_\_\_\_\_

This chapter describes the detailed console operation. It can be applied to either out-of-band console management or in-band Telnet management. Both are the same in operation starting from the login prompt.

#### **Direct Console Management**

When you see the self-test messages shown on the screen properly, you can press <Enter> to start the console login operation. Go to the **Login Prompt** section below.

#### **Telnet Management**

Use Telnet software to perform the management operation. The most convenient solution is using the built-in Telnet function in a Windows 95/98/ or NT PC. Enter into the DOS window and invoke the following Telnet command to connect to the system unit:

#### >telnet xxx.xxx.xxx

The specified xxx.xxx.xxx is the IP address of the system unit. A welcome message and login prompt are displayed if the connection is established properly.

#### **Login Prompt**

The following figure illustrates the login screen:

Welcome to Console login:admin password:\*\*\*

> Username: admin Factory default Password: 123

For security reason, the system supports a function to change the pass- word in setup menu. It is recommended to change the default password immediately after a successful login.

When logged in successfully, a Setup menu is shown as follows:

Setup Menu TCP/IP stack for MCC-16 V1.xx [0] Print this menu [1] IP Menu [2] SNMP Menu [3] View System status [4] View Converter Slots Status [5] Restore Default Value [6] Security Manager [7] Update Firmware [8] Reboot System [9] Exit Please Select (0-9).... Enter Esc to abort.... INET>

After prompt, type a number followed by [Enter] key for selecting an operation item to perform. See example below:

#### INET> n <Enter>

Select [0] to display the main menu again. [Esc] key can be used to abort the operation of any item and get back to the main menu.

The following sections describe the detailed operation of each item.

### 4.1 IP Menu

Select [1] from Setup menu to set IP related settings.

\_\_\_\_\_

IP Menu [0] Print this menu [1] Set IP Address [2] View IP Status [3] Exit Please Select (0-3)

#### Set IP Address

| Enter ESC to abort.                                                |
|--------------------------------------------------------------------|
| Please Input IP Address(xxx.xxx.xxx):192.168.0.23                  |
| replacing net[0] IP address nnn.nnn.nnn with 192.168.0.23          |
| Please Input Subnet Mask(xxx.xxx.xxx):255.255.255.0                |
| replacing subnet mask[0] IP address nnn.nnn.nnn with 255.255.255.0 |
| Please Input Gateway IP(xxx.xxx.xxx):192.168.0.1                   |
| replacing gateway IP addr[0] nnn.nnn.nnn with 192.168.0.1          |
| Do you want to Change IP setting ? (Y/N)Y                          |
| Please reboot system and use new IP to connection it !             |
|                                                                    |

| IP Address  | Unique IP address designated to this system       |
|-------------|---------------------------------------------------|
| Subnet Mask | The subnet mask of the IP address specified above |
| Gateway     | The IP address of the default gateway (router)    |

**Note**: All current in-band network management connections on the system will be lost if the system IP address is changed. This change does not affect the operation of the media converter modules in the slots.

\_\_\_\_

#### **View IP Status**

\_\_\_\_

IP Addr: 192.168.0.23 Submask: 255.255.255.0 Gateway: 192.168.0.1

.

### 4.2 SNMP Menu

Select [2] from Setup menu to perform SNMP related settings. The following figure illustrates the SNMP menu:

Snmp Menu [0] Print this menu [1] View Snmp Setting [2] Set Snmp Name [3] Set Snmp Location [4] Set Snmp Contact [5] Set Snmp Community [6] Set Snmp Trap Manager [7] Exit Please Select (0-7 ).... INET>

\_\_\_\_\_

SNMP related settings are:

| Name         | Login name for the system (127 characters).                                                                                                    |
|--------------|----------------------------------------------------------------------------------------------------|
| Location     | Location where the system is installed (127 characters).                                                                                               |
| Contact      | Contact person regarding the system (127 characters).                                                                                                  |
| Community    | SNMP communities to which the system belongs and access rights to the system (R: read only, W: read/write). Maximum of four communities are supported. |
| Trap manager | IP address of the trap host to which a trap is issued and the trap community to which the system belongs. A maximum of three trap hosts are supported. |

[Esc] key can be used to abort unfinished setting.

### 4.3 View System Status

Select [3] from Setup menu to view system status. The system status is shown as follows:

Power 1 Status: Good , Power 2 Status: Good FAN status: Good CPU status: Cpu Type = ARM7, Flash Size = 512K, Sdram Size = 2M Bytes Software version 1.xx

Power status indicates the status of power modules 1 and 2 in the chassis. **Power Status: Good, Bad** 

\_\_\_\_\_

FAN status indicates the status of system cooling fan. FAN Status: Good, Bad

CPU information and software version are static information for reference.

### 4.4 View Converter Slots Status

Select [4] from the setup menu for current status of MCs in the chassis. The slot status are shown as follows:

| Slot | Port | Media | Speed | Duplex | Link    | Slot | Port | Media | Speed | Duplex | Link | RTP |
|------|------|-------|-------|--------|---------|------|------|-------|-------|--------|------|-----|
| 01   | Α    | ТХ    | 100M  | Full   | Up      | 01   | В    | FX    | 100M  | Full   | Up   | Up  |
| 02   | Α    | ТХ    | 100M  | Full   | Úp      | 02   | В    | FX    | 100M  | Full   | Úp   | Up  |
| 03   | Α    | ТХ    | 100M  | Full   | Úp      | 03   | В    | FX    | 100M  | Full   | Úp   | Up  |
| 04   | Α    | ТХ    | 100M  | Full   | Úp      | 04   | В    | FX    | 100M  | Full   | Úp   | Up  |
| 05   | Α    | ТХ    | 100M  | Full   | Úp      | 05   | В    | FX    | 100M  | Full   | Úp   | Úp  |
| 06   | Α    | ТХ    | 100M  | Full   | Up      | 06   | В    | FX    | 100M  | Full   | Up   | N/A |
| 07   | Α    | ТХ    | 100M  | Full   | Úp      | 07   | В    | FX    | 100M  | Full   | Úp   | N/A |
| 08   | Α    | ТХ    | 100M  | Full   | Up      | 08   | В    | FX    | 100M  | Full   | Up   | N/A |
| 09   | Α    | ТХ    | 100M  | Full   | Up      | 09   | В    | FX    | 100M  | Full   | Up   | N/A |
| 10   | Α    | ТХ    | 100M  | Full   | Up      | 10   | В    | FX    | 100M  | Full   | Up   | N/A |
| 11   | Α    | ТХ    | 100M  | Full   | Up      | 11   | В    | FX    | 100M  | Full   | Up   | N/A |
| 12   | Α    | ТХ    | 100M  | Full   | u<br>Up | 12   | В    | FX    | 100M  | Full   | Up   | -   |
| 13   | Α    | ТХ    | 100M  | Full   | Up      | 13   | В    | FX    | 100M  | Full   | Up   | -   |
| 14   | Α    | ТХ    | 100M  | Full   | Up      | 14   | В    | FX    | 100M  | Full   | Up   | -   |
| 15   | Α    | ТХ    | 100M  | Full   | Up      | 15   | В    | FX    | 100M  | Full   | Up   | -   |
| 16   | A    | TX    | 100M  | Full   | Up      | 16   | В    | FX    | 100M  | Full   | Up   | -   |

The slot status definitions are:

| <u>Column</u> | <u>States</u> | <b>Interpretation</b>             |
|---------------|---------------|-----------------------------------|
| Slot          | 01-16         | Slot position in the chassis      |
|               |               | Slot #1 - slot #16 are for MC     |
| Port          | N/A           | No module is installed in slot    |
|               | А             | Upper port of the module in slot  |
|               | В             | Lower port of the module in slot  |
| Media         | N/A           | No MC is installed in slot.       |
|               | TX            | 10BASE-T, 10/100BASE-TX port type |
|               | FX            | 100BASE-FX port type              |
| Speed         | N/A           | No MC is installed in slot        |
|               | 10M           | 10Mbps                            |
|               | 100M          | 100Mbps                           |
| Duplex        | N/A           | No MC is installed in slot        |
|               | Full          | Full duplex                       |
|               | Half          | Half duplex                       |
| Link          | N/A           | No MC is installed in slot        |
|               | Up            | Link up                           |
|               | Down          | Link down                         |
| RTP *         | N/A           | Status not available              |
|               | Up            | Remote MC TP link up              |
|               |               | MC in slot is not M727xS          |

• RTP: Remote MC TP link status monitoring is available only when M727xS in the chassis is connected to a remote M727xS through a fiber link.

## 4.5 Restore Default Values

Select [5] from Setup menu to restore factory default settings.

Factory default settings are:

| 192.168.0.2   |
|---------------|
| 255.255.255.0 |
| 192.168.0.1   |
| admin         |
| 123           |
| (null)        |
| (null)        |
| (null)        |
|               |
| public        |
| Read only     |
| (null)        |
| (N/A)         |
| (null)        |
| (N/A)         |
| (null)        |
| (N/A)         |
|               |
| (null)        |
| (null)        |
| (null)        |
| (null)        |
| (null)        |
| (null)        |
|               |

### 4.6 Security Manager

Select [6] from Setup menu to change login user name and password.

The steps are:

#### Display current user name

-----

Current username: admin Current password: \*\*\*\*\*\*\*

Press Esc to abort ....

\_\_\_

-----

#### Change user name and password

Change username [admin]: xxxxx Enter password (1-8): \*\*\*\*\*\*\* Confirm password: \*\*\*\*\*\* Password updating ...... Password updated. INET>

### 4.7 Update Firmware

Select [7] from Setup menu to perform firmware (system software) up- grade via TFTP protocol. Before doing TFTP operation, one TFTP server is required and installed in the network to where this system connects and new firmware file **image.bin** must be placed in the TFTP server.

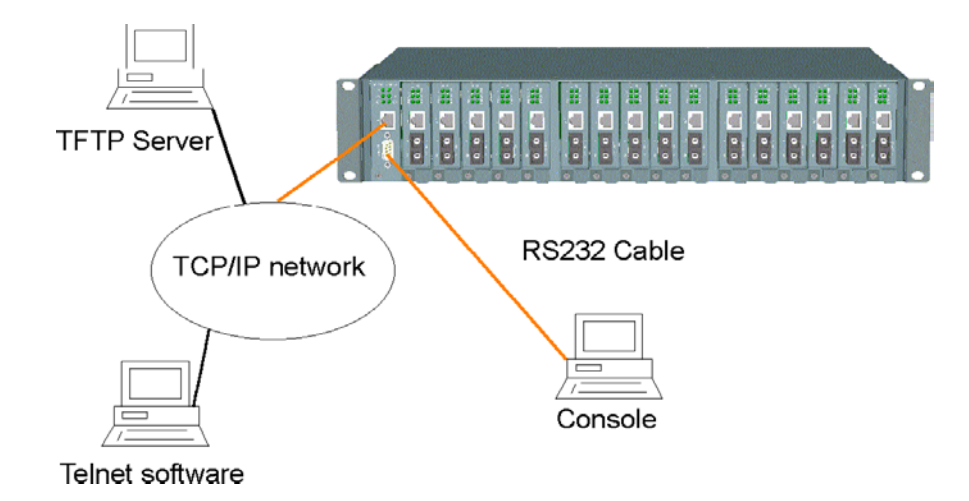

The following information is required for TFTP operations:

TFTP Server IP Address: IP address of the TFTP server where the firmware image.bin is downloaded from.

```
The steps are:

Specify TFTP server IP address

Enter ESC to abort.

Please Input TFTP Server IP Address (xxx.xxx.xxx):192.168.0.88

TFTP Server: 192.168.0.88

Confirm to start downloading

Do you want to start download new image ? (Y/N) Y

Download image and please wait......

Confirm to update system flash memory

Download new image complete, do you want to update flash ? (Y/N) Y

Update flash and please wait .....

Update flash complete and please reboot system !

INET>
```

### 4.8 Reboot System

Select [8] from Setup menu to reboot the system. This reboot function allows you to perform a warm start to the system.

Do you want to reboot system? (Y/N) Y

# Chapter 5 SNMP Management

SNMP management is performed at a network management station running SNMP network management application manager software with graphical user interface. The following figure illustrates an example model:

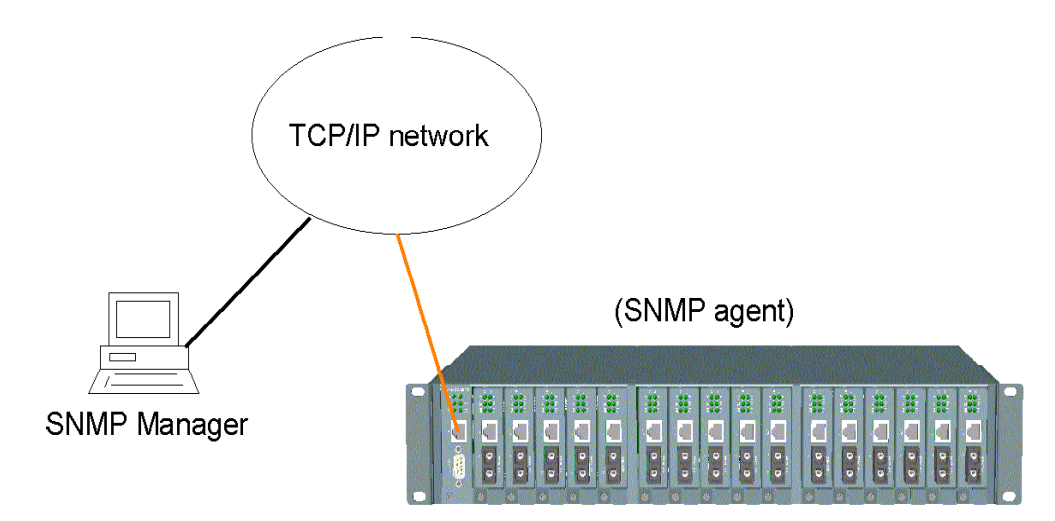

The system unit serves as an SNMP agent and provides the capabilities that allows network administrators via SNMP protocol to set parameters and view system status and media converter status defined in the standard MIB-II and private MIB.

### 5.1 Configuring SNMP Settings via Console Operation

Before performing SNMP operation, proper SNMP settings must be configured in the system unit. The SNMP related settings are:

| Name       | Login name to identify a specific system unit                                                           |
|------------|----------------------------------------------------------------------------------------------------|
| Location   | Location where the system is installed                                                                  |
| Contact    | Contact person regarding the system                                                                     |
| Community  | SNMP communities to which the system belongs and access rights to the system (read only or read/write)  |
| Trap hosts | IP addresses of trap hosts to which a trap is issued and the trap community to which the system belongs |

Up to four SNMP communities and up to three trap hosts are supported by the system SNMP agent.

These settings can be configured through console or telnet operation. Refer to Chapter 4 for more information.

### **5.2 SNMP Private MIB**

Use the SNMP management application software to compile the MIB file first before performing any management operation. In addition to standard MIB-II (RFC1213), the system supports private MIB as below:

| Private MIB Objects                              | Get | <u>Remark</u>         |
|--------------------------------------------------|-----|-----------------------|
| ssPowerStatus(kti.30.1.1)                        | Y   | Power 1&2 status      |
| ssFanStatus(kti.30.1.2)                          | Y   | System fan status     |
| cputype(kti.30.2.1)                              | Y   | ARM7                  |
| flashrom(kti.30.2.2)                             | Y   | 512KB                 |
| memsize(kti.30.2.3)                              | Y   | 2MB                   |
| softwarever(kti.30.2.4)                          | Y   | 1.xx                  |
| mibFileVer(kti.30.2.5)                           | Y   | 1.xx                  |
| portNumber(kti.30.3.1)                           | Y   | Total number of slots |
| portTable(kti.30.3.2)                            | -   |                       |
| portEntry(1)                                     | -   |                       |
| slotIndex(1)                                     | Y   | Slot ID 1 – 16        |
| slotIndexDescription(2)                          | Y   | Slot1 - Slot16        |
| slotModuleDescription(3)                         | Y   |                       |
| slotModuleType(4)                                | Y   |                       |
| sotModuleStatus_PortA_Media(5)                   | Y   | Port A media type     |
| slotModuleStatus_PortA_LineSpeed(6)              | Y   | Port A line Speed     |
| <pre>slotModuleStatus_PortA_Duplex(7)</pre>      | Y   | Port A duplex mode    |
| slotModuleStatus_PortA_LinkStatus(8)             | Y   | Port A Link status    |
| slotModuleStatus_PortB_Media(9)                  | Y   | Port B media type     |
| slotModuleStatus_PortB_LineSpeed(10)             | Y   | Port B line speed     |
| <pre>slotModuleStatus_PortB_Duplex(11)</pre>     | Y   | Port B duplex mode    |
| <pre>slotModuleStatus_PortB_LinkStatus(12)</pre> | Y   | Port B link status    |
| <pre>slotModuleStatus_RTP_LinkStatus(13) *</pre> | Y   | Remote MC link status |

\* RTP LinkStatus : TP port link status of the connected remote MC

Note: Port A is the upper port of the MC; Port B is the lower port of the MC

Refer to MIB file, KC1300-Vx.xx.mib for the details. This file can be used for MIB compiler.

### **5.3 SNMP Traps**

The system also supports the following SNMP traps. When the trap event occurs, the SNMP agent will generate a trap notification to the SNMP management station.

| <u>Trap Name</u>       | Event of Trap Generated                              |
|------------------------|------------------------------------------------------|
| Cold Start             | The system is powered on and complete initialization |
| Authentication failure | SNMP community authentication failure                |
| Power status           | Any power failure of Power1and Power2                |
| Power status           | Any power recovery of Power1 and Power2              |
| Fan status             | Fan failure                                          |
| Fan status             | Fan recovery                                         |
| Slot # Port A link     | Slot # MC Port A link down or up                     |
| Slot # Port A link     | Slot # MC Port A link recovery                       |
| Slot # Port B link     | Slot # MC Port B link down or up                     |
| Slot # Port B link     | Slot # MC Port B link recovery                       |
| Slot # RTP link        | Slot # remote MC TP link change                      |

The binding information together with a trap is:

| <u>Trap Name</u>       | VarBind                                       |
|------------------------|-----------------------------------------------|
| Cold Start             | sysDescr, ie KC-1300                          |
| Authentication failure | sysDescr, ie, KC-1300                         |
| Power Status           | Power status for Power1 and Power2            |
| Fan Status             | Fan status                                    |
| Slot # Port A link     | Slot description and Port A link status       |
| Slot # Port B link     | Slot description and Port B link status       |
| Slot # RTP link        | Slot description and remote MC TP link status |

Remark:

- 1. The slot # can be slot 1 up to slot 16.
- 2. Port A: the upper port of the MC installed in slot.
- 3. Port B: the lower port of the MC installed in slot.

# Chapter 6 Web Management

The system features an http server for serving management requests coming from any web browser software over the internet or intranet network.

#### Web Browser

Compatible web browser software with JAVA support Microsoft Internet Explorer 4.0 or later Netscape Communicator 4.x or later

#### Set IP Address for the System Unit

Before the system can be managed from a web browser software, make sure a unique IP address is configured to the system. Refer to Chapter 4 for how to set IP address.

### 6.1 Starting Browser Software and Making Connection

Start your browser software and enter the IP address of the system unit to which you want to connect. The IP address is used as a URL for the browser software to search the device.

URL: http://xxx.xxx.xxx/

Factory default IP address: 192.168.0.2

### 6.2 Login to the System Unit

When browser software connects to the system unit successfully, a Login screen is provided for you to login to the device as follows:

| Enter Net  | work Passwo           | rd                                  | ? × |
|------------|-----------------------|-------------------------------------|-----|
| <u> ()</u> | Please type yo        | our user name and password.         |     |
| ยั         | Site:                 | 192.168.0.27                        |     |
|            | Realm                 | index.htm                           |     |
|            | <u>U</u> ser Name     |                                     |     |
|            | Password              |                                     |     |
|            | □ <u>S</u> ave this p | ,<br>password in your password list |     |
|            |                       | OK Can                              | cel |
|            |                       |                                     |     |

#### Login

Username: Admin Factory default Password: 123

The following screen is displayed when a successful login is performed.

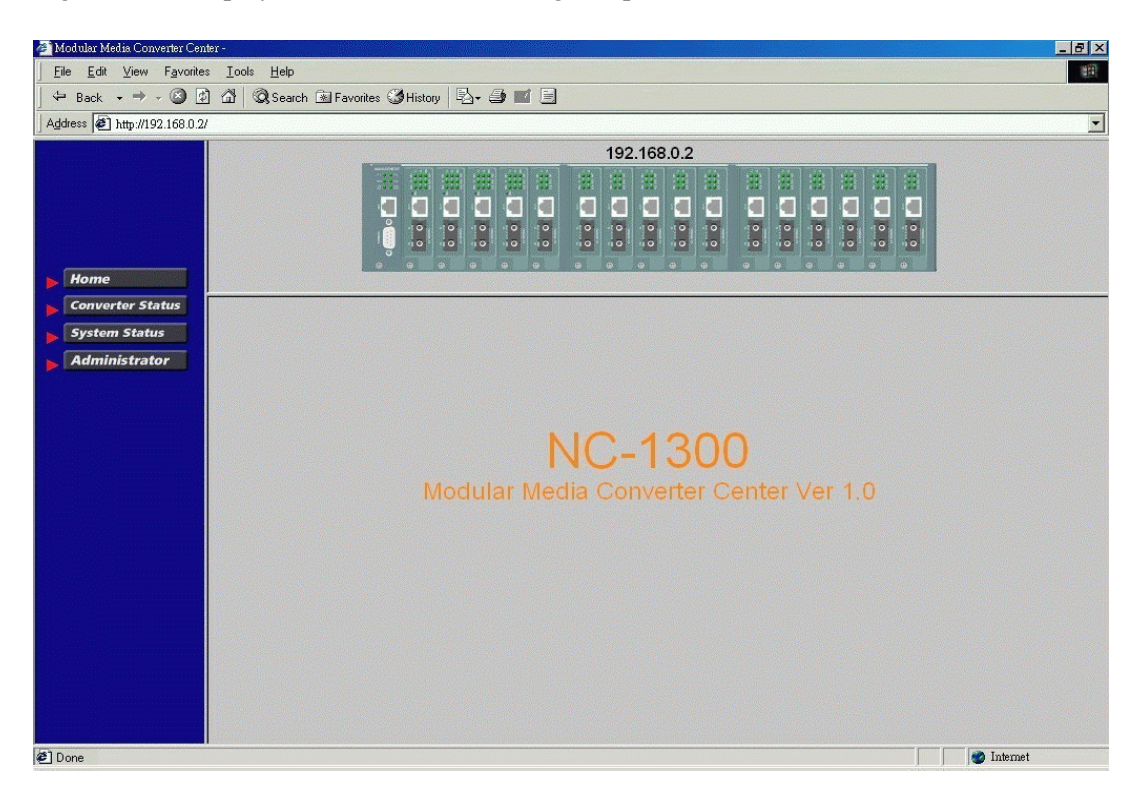

In addition to the device image, the screen supports the following functions on the right side:

- 1. Home: home page and device image
- 2. Converter Status: view all slot status
- 3. System Status: view system related status
- 4. Administrator: other management functions

### 6.3 Converter Status

| a Edit View Favorites Tools | Help          |                                                                                                    |                  |                       |                           |                                   |                          |
|-----------------------------|---------------|----------------------------------------------------------------------------------------------------|------------------|-----------------------|---------------------------|-----------------------------------|--------------------------|
| Back • → • 🙆 🛃 🚮            | 🔍 Search  🗟 F | avorites 🔮                                                                                                    | History          | 5- 🥔 🖬 🗐              |                           |                                   |                          |
| ss 🙋 http://192.168.0.2/    |               |                                                                                                    |                  |                       |                           |                                   |                          |
|                             |               |                                                                                                    |                  |                       | 192 168 0 2               |                                   |                          |
|                             |               |                                                                                                    | Hotocoa Bortocoa |                       |                           | litercow letcow letcow letcow let |                          |
|                             |               |                                                                                                    | 333 333          |                       | 5 38 39 39 39             |                                   | 381 3991                 |
|                             |               |                                                                                                    |                  |                       |                           |                                   |                          |
|                             |               | iň                                                                                                    | 101 101          | 101 101 101 1         | 101 101 101 101 101       | 101 101 101 101                   | 0 10                     |
|                             |               | 19                                                                                                    | 10, 10,          | 10, 10, 10, 1         | 0, 10, 10, 10, 10,        | 10, 10, 10, 10, 1                 | 2 12                     |
| lome                        |               |                                                                                                    | •                |                       |                           |                                   |                          |
|                             |               |                                                                                                    |                  |                       |                           |                                   |                          |
| onverter Status             |               |                                                                                                    | The fo           | llowing information ( | provides a view of the cu | irrent status of the unit.        |                          |
| System Status               | Slot          | Port                                                                                                    | Media            | Link Status           | Speed Status              | Duplex Status                     | Remote TP<br>Link Status |
| Administrator               |               | A                                                                                                    | TX               | Up                    | 100 Mbps                  | Full                              | 11-                      |
|                             | 1             | В                                                                                                    | FX               | Up                    | 100 Mbps                  | Full                              | Up                       |
|                             | -             | A                                                                                                    | TX               | Up                    | 100 Mbps                  | Full                              | 5120                     |
|                             | 2             | В                                                                                                    | FX               | Up                    | 100 Mbps                  | Full                              | INCA                     |
|                             | 2             | A                                                                                                    | TX               | Up                    | 100 Mbps                  | Full                              | Ua                       |
|                             | 3             | В                                                                                                    | FX               | Up                    | 100 Mbps                  | Full                              | Op                       |
|                             |               | A                                                                                                    | TX               | Up                    | 100 Mbps                  | Full                              | Us                       |
|                             | 4             | В                                                                                                    | FX               | Up                    | 100 Mbps                  | Full                              | Ob                       |
|                             | E             | A                                                                                                    | TX               | Up                    | 100 Mbps                  | Full                              |                          |
|                             | 0             | В                                                                                                    | FX               | Up                    | 100 Mbps                  | Full                              | -                        |
|                             | e             | A                                                                                                    | TX               | Up                    | 100 Mbps                  | Full                              |                          |
|                             | 0             | В                                                                                                    | FX               | Up                    | 100 Mbps                  | Full                              | -                        |
|                             | 7             | A                                                                                                    | TX               | Up                    | 100 Mbps                  | Full                              |                          |
|                             |               | В                                                                                                    | FX               | Up                    | 100 Mbps                  | Full                              | -                        |
|                             | P             | A                                                                                                    | TX               | Up                    | 100 Mbps                  | Full                              |                          |
|                             | 0             | В                                                                                                    | FX               | Up                    | 100 Mbps                  | Full                              |                          |
|                             | a             | A                                                                                                    | TX               | Up                    | 100 Mbps                  | Full                              |                          |
|                             |               | and the second second se | EV               | Lin                   | 100 Mbne                  | Full                              |                          |
|                             | 5             | B                                                                                                    | FA               | Op                    | 100 100 100               | r un                              |                          |

Click [**Converter Status**] to view all slot status in a table format. The information includes:

| <u>Column</u><br>Slot | <u>States</u><br>01-16        | <u>Interpretation</u><br>Slot position in the system<br>Slot #1 - slot #16 are for MC installation |
|-----------------------|-------------------------------|----------------------------------------------------------------------------------------------------|
| Port                  | A<br>B                        | Upper port of the module in the slot<br>Lower port of the module in the slot                       |
| Media                 | TX<br>FX                      | Twisted-pair port type<br>Optic fiber port type                                                    |
| Link                  | Green<br>Red                  | Link up<br>Link down                                                                               |
| Speed                 | 10Mbps<br>100Mbps<br>1000Mbps | 10BASE-T or 10BASE-FL<br>100BASE-TX or 100BASE-FX<br>1000BASE-T or 1000BASE-SX/LX                  |
| Duplex                | Full<br>Half                  | Full duplex<br>Half duplex                                                                         |
| RTP link              | Green<br>Red                  | Remote MC TP link up *<br>Remote MC TP link status not available                                   |

\* RTP: Remote MC TP link status monitoring is available only when M727XS in the rack is connected to a remote M727XS through a fiber link.

# 6.4 System Status

| File Edit View Eavorites Tools Ha | alo                                  |                                  |                                  |                  |
|-----------------------------------|--------------------------------------|----------------------------------|----------------------------------|------------------|
|                                   | arah Gel Equaritas Milistary 🔍 - i   |                                  |                                  |                  |
|                                   | aion os ravolites og nistoly   -⊡+ ; |                                  |                                  |                  |
| garess   # http://192.168.0.2/    |                                      |                                  |                                  |                  |
|                                   |                                      | 192.168.                         | 0.2                              |                  |
|                                   |                                      |                                  |                                  |                  |
|                                   |                                      |                                  |                                  |                  |
|                                   | ê 10 10 10.                          | 0 0 0 0                          | 0 10 10 10 10 10                 | 0 10 10          |
|                                   |                                      |                                  |                                  |                  |
| Home                              |                                      |                                  |                                  |                  |
| Comparison Status                 |                                      |                                  |                                  |                  |
| contenter status                  | The fo                               | llowing information provides a v | view of the current status of th | e unit.          |
| System Status                     |                                      |                                  |                                  |                  |
| Administrator                     |                                      |                                  |                                  | <b>D</b> (0)     |
|                                   | System                               | Powe                             | r (1)                            | Power (2)        |
|                                   | Fower Status                         | 60                               | Good                             | Dan              |
|                                   | TAN Status                           |                                  | 0000                             |                  |
|                                   | CPU Type                             | Flash Size                       | RAM Size                         | Software Version |
|                                   | ARM 7                                | 512 Kbytes                       | 2 Mbytes                         | v1.0             |
|                                   |                                      |                                  |                                  |                  |
|                                   |                                      |                                  |                                  |                  |

Click [System Status] to view system related status in a table format. The information includes:

| Power Status     | : System power 1&2 chassis condition          |
|------------------|-----------------------------------------------|
| FAN Status       | : System fan status                           |
| CPU type         | : CPU model equipped in management module     |
| RAM size         | : Memory size equipped in management module   |
| Flash size       | : Flash memory equipped in management module  |
| Software version | : Software version built in management module |

### 6.5 Administrator Menu

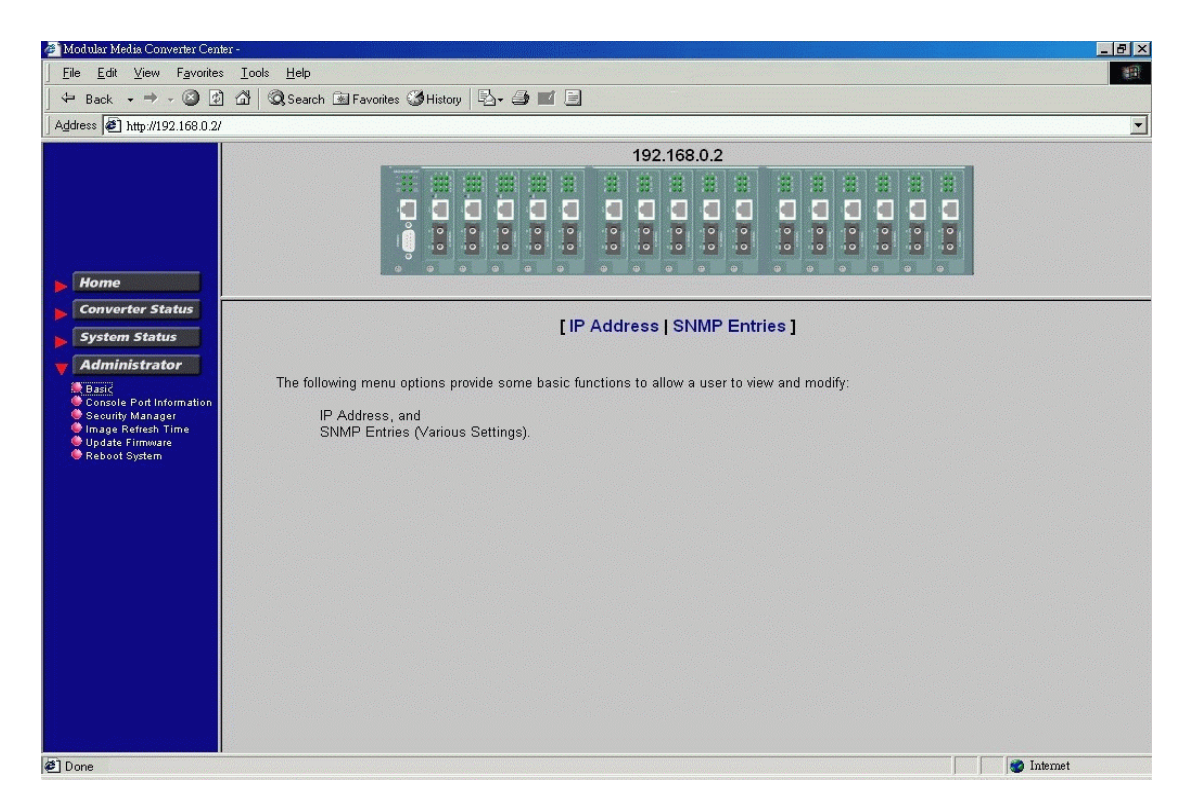

Click [Administrator] to show administrator menu. The menu includes the following options:

- 1. Basic: Set / View IP and SNMP related settings
- 2. Console Port Information: View RS-232 console configuration
- 3. Security Manager: Change login user name and password
- 4. Image Refresh Time: Set refresh time interval of the image
- 5. Update Firmware: Update the software built in SNMP module
- 6. Reboot System: Reboot the system remotely

Refer to the following sections for the details.

## 6.5.1 Basic

Click [Basic] to perform IP setting and SNMP settings.

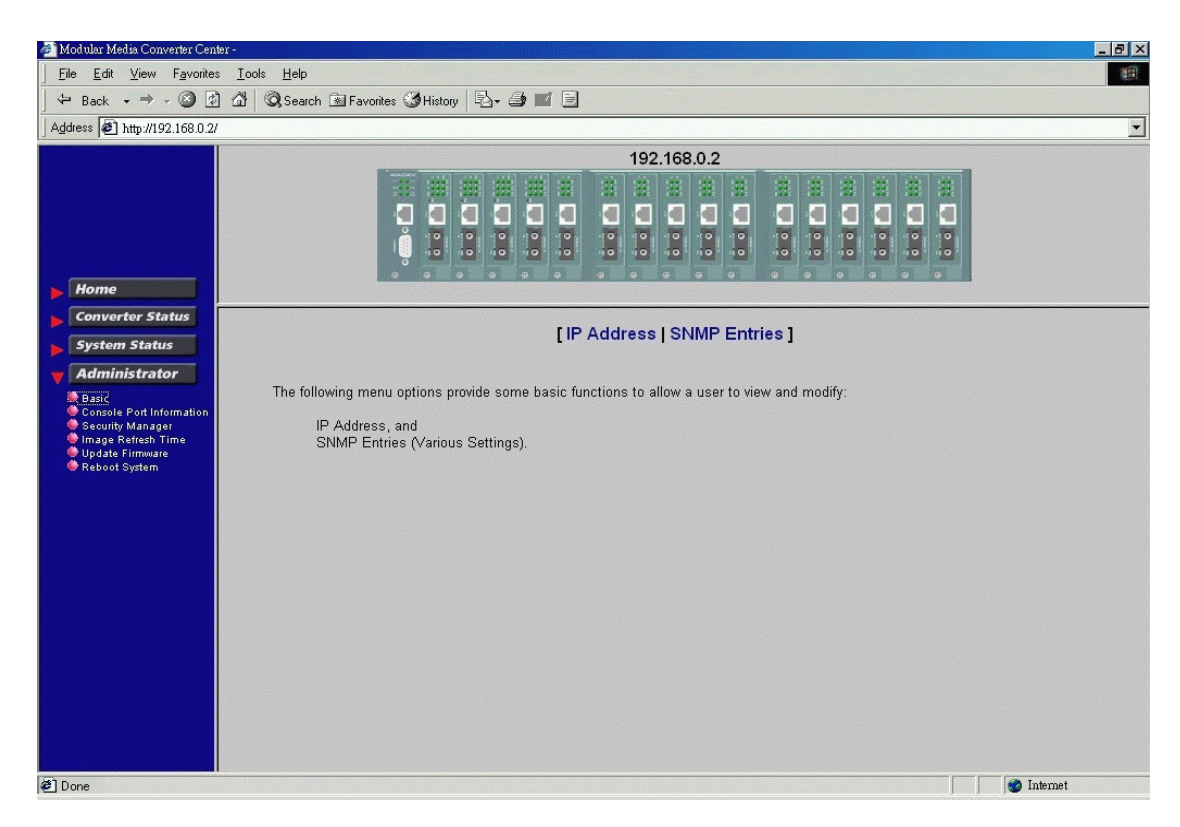

IP setting and SNMP setting are described in the following sections respectively.

Click [IP Address] button to set IP settings.

| Image Period       Image Period       Image Period <td< th=""><th>🚈 Modular Media Converter Cente</th><th>r-</th><th>_ 8 ×</th></td<> | 🚈 Modular Media Converter Cente                                                                                                    | r-                                                                                                    | _ 8 × |
|----------------------------------------------------------------------------------------------------|----------------------------------------------------------------------------------------------------|----------------------------------------------------------------------------------------------------|-------|
| Home       Impuny 2168.0.2         Impuny 2168.0.2       Impuny 2168.0.2         Impuny 2168.0.2       Impuny 2168.0.2         I                                                                                                    |                                                                                                    | Iools Help                                                                                                    | 11 A  |
| Indexes       Impulses         Home       Impulses         Convector Status       [IP Address [SNMP Entries]]         IP Address Settings       IP Address Settings         Impulse Setting       Impulses         Impulse Setting       Impulses         Impulse Settings       Impulses         Impulse Settings       Impulses         Impulse Settings       Impulses         Impulse Settings       Impulses         Impulse Settings       Impulses         Impulse Settings       Impulses         Impulse Settings       Impulses         Impulse Settings       Impulses         Impulse Settings       Impulses         Impulse Settings       Impulses         Impulse Settings       Impulses         Impulse Settings       Impulses         Impulse Settings       Impulses         Impulse Settings       Impulses         Impulse       Impulses         Impulse       Impulse         Impulse       Impulse         Impulse       Impulse         Impulse       Impulse         Impulse       Impulse         Impulse       Impulse         Impulse       Impulse                                                                                                    | ] ← Back → → 🖉 🙆                                                                                                    | 🖄 🔯 Search 🗟 Favorites 🎯 History 🖏 - 🎒 🔟 📃                                                                                                    |       |
| Home         Converter Status         System Status         Fatiministator         Datie         System Status         IP Address [SNMP Entries]         IP Address Settings         Update Status         Update Status                                                                                                    | Address Attp://192.168.0.2/                                                                                                    |                                                                                                    | •     |
| Main Internet                                                                                                    | Home<br>Converter Status<br>System Status<br>Administrator<br>Basio<br>Console Port Information<br>Security Manager<br>Image Refresh Time<br>Update Finmware<br>Reboot System | 192.168.0.2<br>[IP Address   SNMP Entries ]<br>IP Address Settings<br>UP Address: 192.168.0.2<br>Submask: 255.255.0<br>Gateway: 192.168.0.1<br>Updae Settings |       |

IP settings include:

| IP Address  | : Unique IP address designated to this system       |
|-------------|-----------------------------------------------------|
| Subnet Mask | : The subnet mask of the IP address specified above |
| Gateway     | : The IP address of the default gateway (router)    |

Click [Update Settings] to make new settings effective. However, a new IP address change will make your current connection invalid. Restart your web link with new IP address to connect the system.

Click [**SNMP Entries**] button to set SNMP settings.

| 🚈 Modular Media Converter Center -                                                               |                                             | _ 8 ×    |
|--------------------------------------------------------------------------------------------------|---------------------------------------------|----------|
| <u>File E</u> dit <u>V</u> iew F <u>a</u> vorites <u>T</u> ools                                  |                                             | 1        |
| ] ← Back → → → 🙆 🖄 🖾 🗔                                                                           | Search 🗃 Favorites 🧐 History 🛛 🖏 - 🎒 🔟      |          |
| Address Attp://192.168.0.2/                                                                      |                                             | ·        |
|                                                                                                  | 192.168.0.2                                 |          |
| Home                                                                                             |                                             |          |
| Converter Status System Status                                                                   | [IP Address   SNMP Entries ]                | <u> </u> |
| Administrator     Basic     Console Port Information     Security Manager     Image Refresh Time | SNMP Management                             |          |
| ♥ Update Firmware<br>♦ Reboot System                                                             | System Options                              |          |
|                                                                                                  | Name;                                       |          |
|                                                                                                  | Location:                                   |          |
|                                                                                                  | Contact:                                    |          |
|                                                                                                  | Apply                                       |          |
|                                                                                                  | Community Strings                           |          |
|                                                                                                  | Current Strings Action New Community String |          |
|                                                                                                  | public String:                              |          |
| Ø] Done                                                                                          | - I 🖉 Internet                              | <u> </u> |

## **SNMP Entries - System options**

SNMP related settings are:

| Name     | : Login name for the system                   |
|----------|-----------------------------------------------|
| Location | : Location where the system is installed      |
| Contact  | : Contact person regarding the system         |
| [Apply]  | : Click button to make the settings effective |

#### **SNMP Entries - Community Strings**

| 🚈 Modular Media Converter Center                                                                                     |                                             | _ 8 ×    |
|----------------------------------------------------------------------------------------------------|---------------------------------------------|----------|
| ∫ <u>F</u> ile <u>E</u> dit <u>V</u> iew F <u>a</u> vorites                                                          | Iools Help                                  | 1        |
| ← Back → → - 🙆 😰                                                                                                    | 🖞 🕲 Search 🗃 Favorites 🎯 History 🔹 🛋 🗐      |          |
| Address 🕢 http://192.168.0.2/                                                                                        |                                             | •        |
|                                                                                                    | 192.168.0.2                                 |          |
| Home                                                                                                    |                                             |          |
| Converter Status                                                                                                    | Community Strings                           | <u> </u> |
| System Status                                                                                                    |                                             |          |
| Administrator                                                                                                    | Current Strings Action New Community String |          |
| Basic     Console Port Information     Security Manager     Image Refresh Time     Update Firmware     Reboot System | public     << Add <<                        |          |
|                                                                                                    | Trap Managers                               |          |
|                                                                                                    | Current Managers Action New Manager         |          |
|                                                                                                    | 192.168.0.226         << Add <<             |          |
|                                                                                                    | I⊽ Enable Fan Trap<br>I⊽ Enable Power Trap  | Ţ        |
| <li>Done</li>                                                                                                    | 🗍 📔 💓 Internet                              |          |

One community contains two settings:

| Community name | : SNMP communities to which the system belongs     |
|----------------|----------------------------------------------------|
| Access right   | : Access rights associated with the community name |

Click [**Add**] button to add one new community into the community list. Click [**Remove**] button to remove one community from the community list.

Up to four entries are supported in the community list.

### **SNMP Entries - Trap Managers**

| 🚈 Modular Media Converter Cen                                                                                                    |                                              | 8 × |
|----------------------------------------------------------------------------------------------------|----------------------------------------------|-----|
| Eile _Edit _⊻iew Favorite                                                                                                    | s Iools Help                                 | 1   |
| ] 🗢 Back 🔹 🔿 🗸 🙆 🖪                                                                                                    | ) 🖓 🔇 Search 🗟 Favorites 🏈 History 🖏 - 🍜 🔟 🖻 |     |
| Address 🛃 http://192.168.0.2                                                                                                    |                                              | -   |
|                                                                                                    | 192.168.0.2                                  |     |
| ▶ Home                                                                                                    |                                              |     |
| Converter Status                                                                                                    |                                              |     |
| System Status                                                                                                    | Trap Managers                                |     |
| <b>V</b> Administrator                                                                                                    | Current Managers Action New Manager          |     |
| <ul> <li>Basic</li> <li>Console Port Information</li> <li>Security Manager</li> <li>Image Refresh Time</li> <li>Update Firmware</li> <li>Reboot System</li> </ul> | 192.168.0.226         << Add << IP Address:  |     |
|                                                                                                    | 🔽 Enoble Fon Tron                            |     |
|                                                                                                    | I Enable Power Trap                          |     |
|                                                                                                    | ✓ Enable Link Change Trap                    |     |
|                                                                                                    | Submit                                       |     |
|                                                                                                    | SNMP Management Help                         |     |
| A Dama                                                                                                    | Takanat                                      | -   |
| le noue                                                                                                    |                                              |     |

One Trap Manager contains two settings:

| IP Address                     | : IP address of the trap host to which a trap is issued |
|--------------------------------|---------------------------------------------------------|
| Community                      | : The trap community to which the system belongs        |
| Enable Fan Trap                | : Enable trap for fan failure events                    |
| <b>Enable Power Trap</b>       | : Enable trap for power failure events                  |
| <b>Enable Link Change Trap</b> | : Enable trap for any link change events                |

Click [Add] to add one trap manager into the manager list.

Click [Remove] to remove one trap manager from the manager list.

## 6.5.2 Console Port Information

| <u>File E</u> dit <u>V</u> iew F <u>a</u> vorites <u>T</u> ools <u>H</u> elp |                                           |                         |
|------------------------------------------------------------------------------|-------------------------------------------|-------------------------|
| ↔ Back → → · ② 한 삶 ③Search 🖮                                                 | Favorites 🎯 History 🛛 🖏 🚅 📄               |                         |
| Address 🛃 http://192.168.0.2/                                                |                                           |                         |
|                                                                              | 192 168 0 2                               |                         |
|                                                                              |                                           |                         |
|                                                                              |                                           |                         |
|                                                                              |                                           |                         |
|                                                                              |                                           |                         |
|                                                                              | . 10, 10, 10, 10, 10, 10, 10, 10, 10, 10, | 40, 40, 40, 40, 40, 40, |
| Home                                                                         |                                           |                         |
| Converter Status                                                             |                                           |                         |
| Converter Status                                                             | Consola Inform                            | nation                  |
| System Status                                                                | Console mom                               | nation                  |
| Administrator                                                                |                                           |                         |
| Sasic                                                                        | Baudrate(hits/sec)                        | 38400                   |
| Console Port Information<br>Security Manager                                 | Data Bits                                 | 8                       |
| 🔮 Image Refresh Time                                                         | Parity Check                              | none                    |
| Reboot System                                                                | Stop Bits                                 | 1                       |
|                                                                              | Flow Control                              | none                    |
|                                                                              |                                           |                         |
|                                                                              |                                           |                         |
|                                                                              |                                           |                         |
|                                                                              |                                           |                         |
|                                                                              |                                           |                         |
|                                                                              |                                           |                         |
|                                                                              |                                           |                         |
|                                                                              |                                           |                         |
|                                                                              |                                           |                         |
|                                                                              |                                           |                         |
|                                                                              |                                           |                         |
|                                                                              |                                           |                         |
|                                                                              |                                           |                         |

This screen displays the configuration of the RS-232 console port.

## 6.5.3 Security Manager

| 🚈 Modular Media Converter Center -                                   |                                                                                                    | 8 × |
|----------------------------------------------------------------------|----------------------------------------------------------------------------------------------------|-----|
| <u>File E</u> dit ⊻iew F <u>a</u> vorites <u>T</u> ools <u>H</u> elp |                                                                                                    | 額   |
| 🛛 🗢 Back 🔹 🔿 - 🔕 🙆 🚮 🕲 Search 🗟 Favorites 🏈 History 🗏                | 3- 🥭 🖬 🗐                                                                                                    |     |
| Address 🖉 http://192.168.0.2/                                        |                                                                                                    | -   |
| Address Dittry//192.168.0.2/                                         | 192.168.0.2<br>Security Manager<br>User Name: admin<br>Assign/Change password: ***<br>Reconfirm password: *** |     |
| C Done                                                               | 🥥 Internet                                                                                                    |     |

Security Manager allows you to change login user name and password. Click [Apply] to make the changes effective.

### 6.5.4 Image Refresh Time

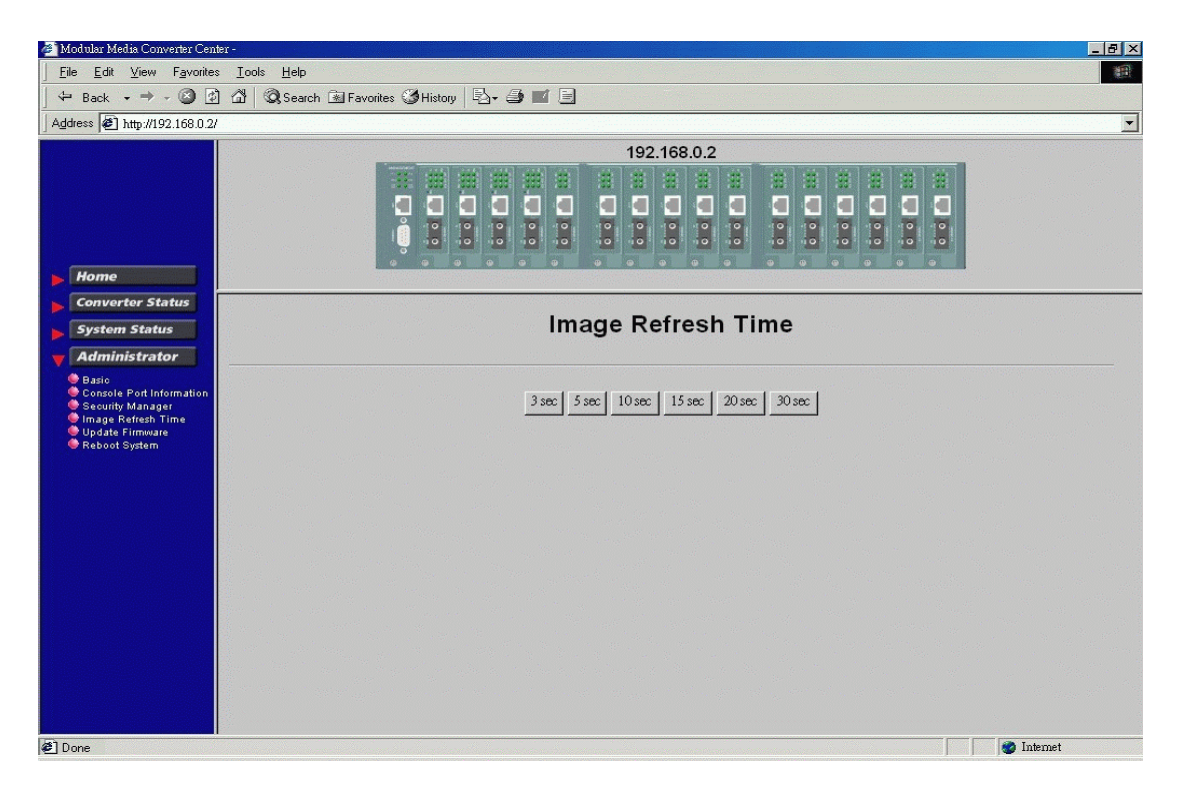

The system image is updated periodically to present the latest status. The default time interval of refreshing the image is 20 seconds. It can be changed by clicking any of the time buttons displayed. This is a run time setting and not a permanent setting.

### 6.5.5 Update Firmware

| Ele Edit View Favorites Iools Help           + Back + + · · · · · · · · · · · · · · · · ·                                                                                     |
|----------------------------------------------------------------------------------------------------|
| ← Back → → · · · · · · · · · · · · · · · · ·                                                                                                    |
| Address @ http://192.168.0.2/                                                                                                    |
|                                                                                                    |
| Home<br>Convortor Status<br>System Status<br>Administrator<br>Dasie<br>Console Port Information<br>Unage Fattesh Time<br>Unage Fattesh Time<br>Rebott System<br>Rebott System |
| 2 Done                                                                                                    |

**[Update Firmware]** allows you to perform firmware (system software) upgrade via TFTP protocol. Before doing TFTP operation, one TFTP server is required and installed in the network to where this system connects and the new firmware file **image.bin** must be placed in the TFTP server.

Set IP address for the TFTP server from where the firmware image is to be downloaded. Specify the file name as Image.bin.

Click [Apply] to start the file transfer operation.

## 6.5.6 Reboot System

| 🚈 Modular Media Converter Cente                                                                                                    | r-                                                                                                    |            |
|----------------------------------------------------------------------------------------------------|----------------------------------------------------------------------------------------------------|------------|
|                                                                                                    | Iools Help                                                                                                    | 19         |
| 🛛 🗢 Back 🔹 🔿 - 🙆 😰                                                                                                    | 🖄 🔍 Search 🗟 Favorites 🏈 History 🖏 - 🥔 🔟 📃                                                                                                    |            |
| Address Attp://192.168.0.2/                                                                                                    |                                                                                                    | •          |
| Home<br>Converter Status<br>System Status<br>Administrator<br>Basic<br>Console Port Information<br>Security Manager<br>Basic Refersh Time<br>Update Firmware<br>Reboot System | 192.168.0.2         Image: Constraint of the second system         Image: Constraint of the second system         Image: Constraint of the second system         Image: Constraint of the second system |            |
| 🖭 Done                                                                                                    |                                                                                                    | Januarun 🜑 |

**[Reboot System]** allows you to reboot the system unit remotely. Starting this command will make your current http connection lost. You must rebuild the connection to perform any management operations to the unit.

## 6.6 Slot Icon Operations

In addition to the menu supported, you may click the following image icons to show specific status.

Click slot 0 on the system image shown on the screen

| CPU Slot<br>Power Status<br>FAN Status |            | Power (1)<br>Good<br>Good |          | Power(2)            |
|----------------------------------------|------------|---------------------------|----------|---------------------|
|                                        |            |                           |          | Bad                 |
|                                        |            |                           |          |                     |
| СРИ Туре                               | Fla        | nsh Size                  | RAM Size | Software<br>Version |
| ARM 7                                  | 512 Kbytes |                           | 2 Mbytes | v1.0                |

| Power Status     | : System power 1&2 condition                  |
|------------------|-----------------------------------------------|
| Fan Status       | : System fan status                           |
| CPU type         | : CPU model equipped in management module     |
| RAM size         | : Memory size equipped in management module   |
| Flash size       | : Flash memory equipped in management module  |
| Software version | : Software version built in management module |

Click any one slot in slot 1 to slot 18 to view one specific slot status. The following figure illustrates slot 9 status:

| l Status - | - Slot Info | rmation - |          |          |        |                                |
|------------|-------------|-----------|----------|----------|--------|--------------------------------|
| Slot<br>No | Port        | Media     | Link     | Speed    | Duplex | Remote<br>TP<br>Link<br>Status |
| 1 A<br>B   | TX          | Up        | 100 Mbps | Full     | 11.    |                                |
|            | В           | FX        | Up       | 100 Mbps | Full   | Up                             |

| <u>Column</u> | <u>States</u> | <u>Interpretation</u>                        |
|---------------|---------------|----------------------------------------------|
| Slot          | 1-16          | Slot position in the system                  |
|               |               | Slot #1 - slot #16 are for MC                |
| Port          | А             | Upper port of the MC in the slot             |
|               | В             | Lower port of the MC in the slot             |
| Media         | ТХ            | Twisted-pair port type                       |
|               | FX            | Optic fiber port type                        |
| Link          | Green         | Up - Link up                                 |
|               | Red           | Down - Link down                             |
| Speed         | 10Mbps        | 10BASE-T or 10BASE-FL                        |
| 1             | 100Mbps       | 100BASE-TX or 100BASE-FX                     |
|               | 1000Mbps      | 1000BASE-T or 1000BASE-SX/LX                 |
| Duplex        | Full          | Full duplex                                  |
|               | Half          | Half duplex                                  |
| RTP Link      | Green         | Un - Remote MC TP link un                    |
|               | Red           | N/A - Remote MC TP link status not available |
|               | neu           | i viri i inik status not avallable           |

\* RTP Link: Remote MC TP link status monitoring is available only when M727XS in the rack is connected to a remote M727XS through fiber link.